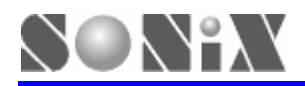

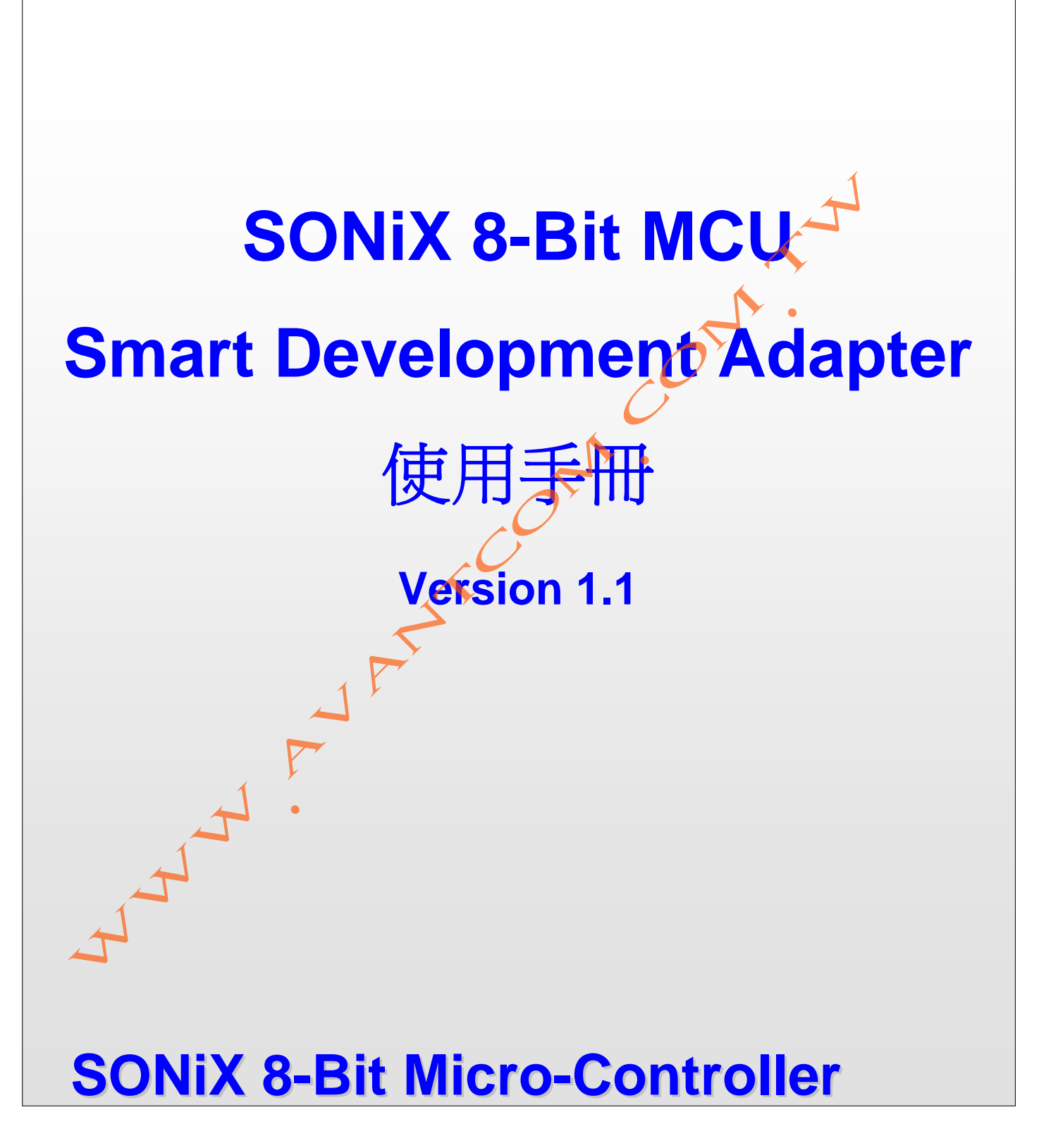

SONiX 公司保留對以下所有產品在可靠性、功能和設計方面的改進做進一步說明的權利。SONiX 不承擔由本手冊所涉及 的產品或電路的運用和使用所引起的任何責任。SONiX 的產品不是專門設計應用於外科植入、生命維持和任何SONiX 產 品的故障會對個體造成傷害甚至死亡的領域。如果將SONiX 的產品應用於上述領域,即使這些是由SONiX 在產品設計和 製造上的疏忽引起的,用戶也應賠償所有費用、損失、合理的人身傷害或死亡所直接或間接產生的律師費用,並且用戶保 證 SONiX 及其雇員、子公司、分支機構和銷售商與上述事宜無關。

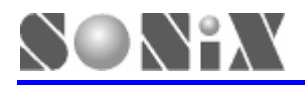

#### 修改紀錄

| 版本      | 日期      |                            |  |  |
|---------|---------|----------------------------|--|--|
| VER 1.0 | 2009.10 | 第一版。                       |  |  |
| VER1.1  | 2010.2  | 1. 添加目標板電源說明;              |  |  |
|         |         | 2. 更新 SDA 圖片及排線腳位元說明;      |  |  |
|         |         | 3. 添加 SN8 C Studio 軟體安裝資訊。 |  |  |

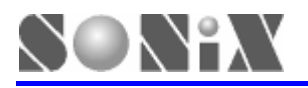

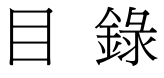

| 修改紀錄              |  |
|-------------------|--|
| 1 產品介紹            |  |
| 1.1 性能特點          |  |
| 1.2 外觀簡介          |  |
| 2 如何安裝            |  |
| 2.1 硬體安裝          |  |
| 2.2 軟體安裝          |  |
| 3 開始偵錯功能          |  |
| 3.1 操作步驟          |  |
| 4 DOWNLOAD SN8 功能 |  |
| 4.1 功能說明          |  |
| 4.2 操作步驟          |  |
| 5 注意事項            |  |
| 5.1 使用限制          |  |
| 5.2 故障排除          |  |
|                   |  |

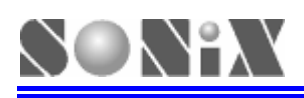

# 1 產品介紹

Smart Development Adapter(簡稱 SDA)提供 PC 與 Target Board 裝置之間溝通的介面,並且可進行線上偵錯與 Download Sn8 file 功能。

- 注意: SDA 不提供電源輸出給目標板,用戶需自行提供電源。
- 注意: 目標板需在與 SDA 連接正確後再接通電源, 請參閱圖 2-2 硬體安裝流程圖。

# 1.1 性能特點

- > USB HID Class driver,即插即用。
- ➤ Target Board 上電自動偵測並完成 Link。

# 1.2 外觀簡介

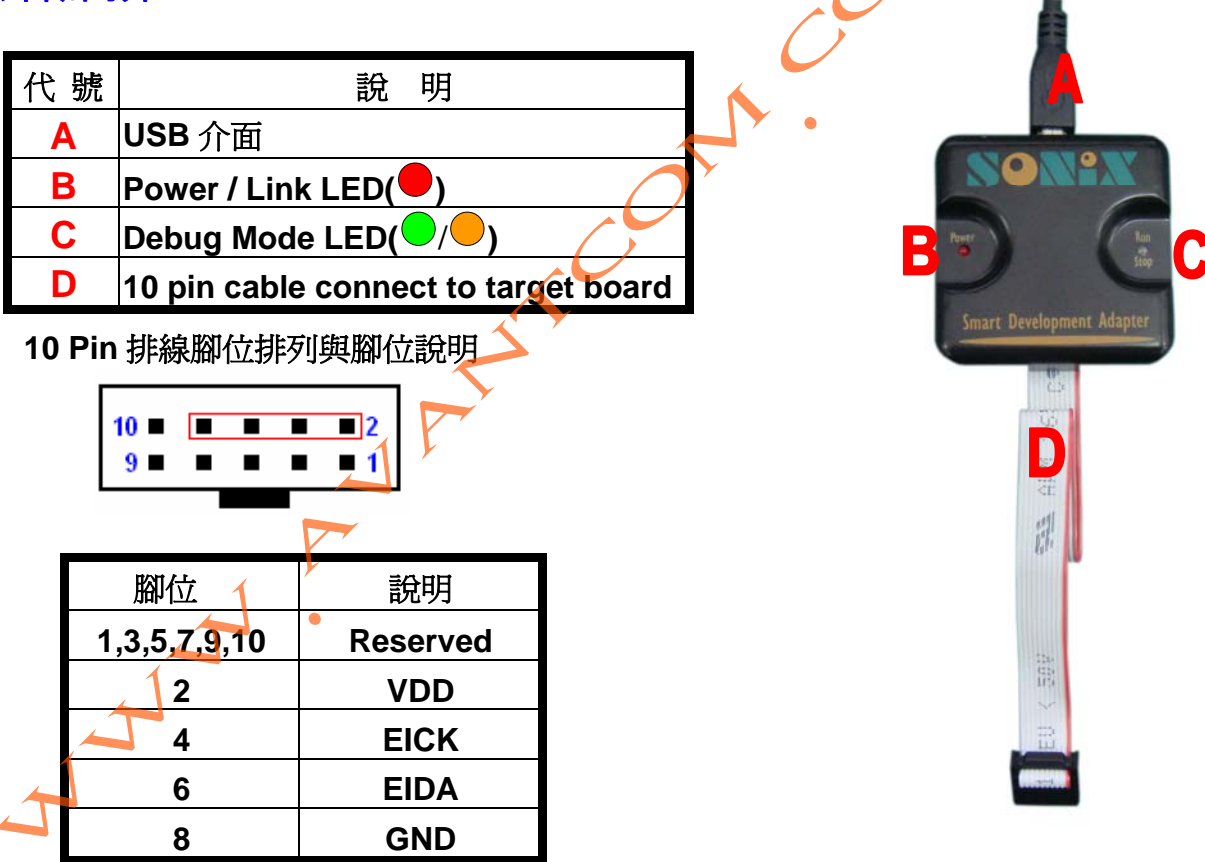

圖 1-1 SDA 示意圖

Smart Development Adapter LED 狀態說明

| LED 名稱   | 說明                                 | LED 顯示顏色 |
|----------|------------------------------------|----------|
| Power    | USB link 成功;                       |          |
|          | 1. SDA 與 Target Board 連結成功;        |          |
|          | 2. 離開除 <del>錯環</del> 境;            |          |
| Run/Stop | 3. Download (Download Sn8 file)完成。 |          |
|          | 1. 進入除錯環境;                         |          |
|          | 2. Download (Download Sn8 file)。   |          |

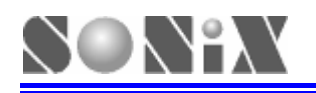

**2** 如何安裝

## 2.1 硬體安裝

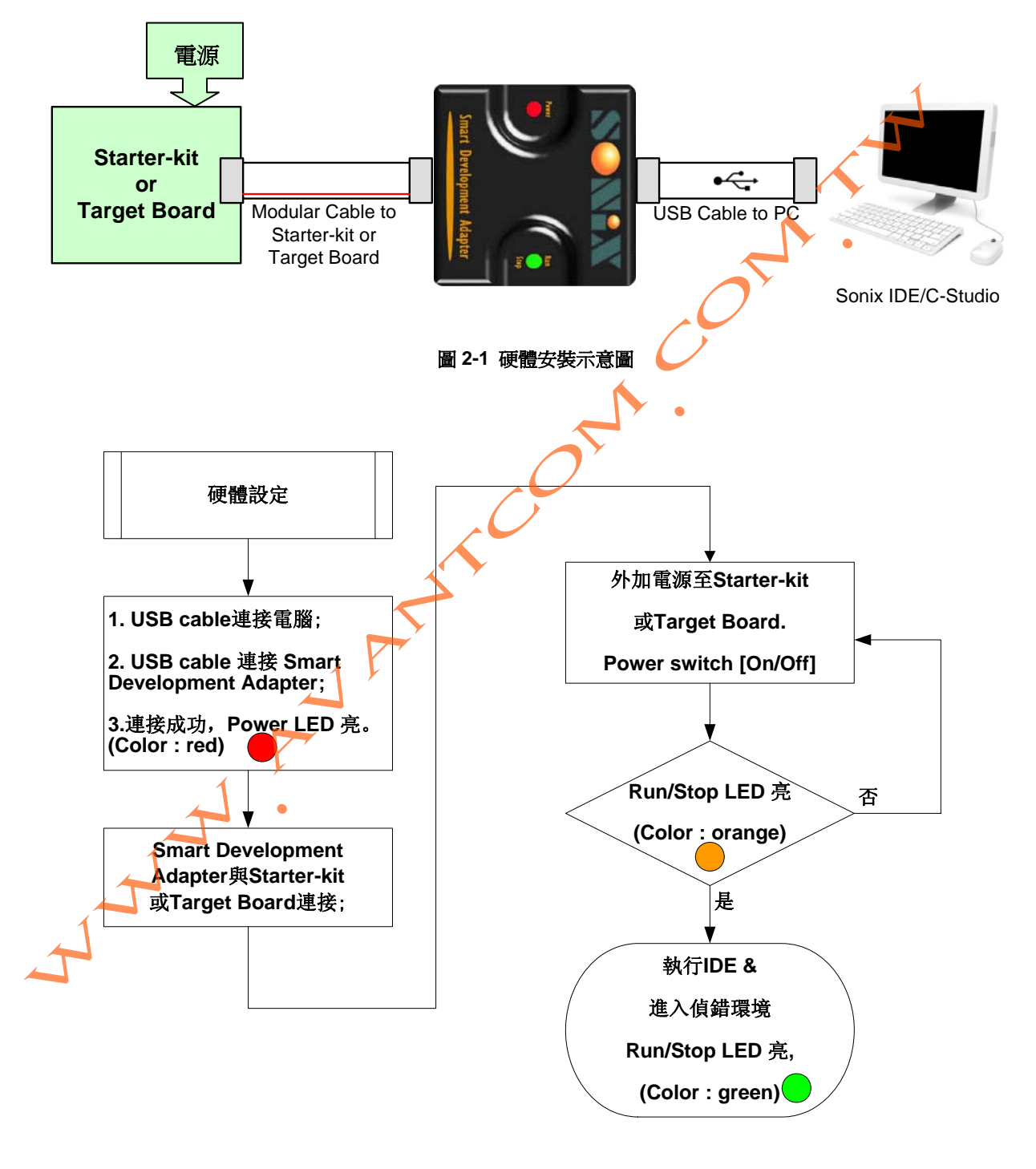

圖 2-2 硬體安裝流程圖

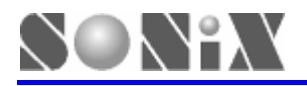

## 2.2 軟體安裝

- M2IDE
- 請至Sonix官方網站<u>www.sonix.com.tw</u>下載M2IDE\_Vxxx.exe;其中M2IDE為IDE軟體名稱, Vxxx為版本(M2IDE\_V124或更新版本)。
- ▶ 執行 M2IDE\_Vxxx.exe,按照提示步驟安裝即可。
- SN8 C Studio
- 請至Sonix官方網站<u>www.sonix.com.tw</u>下載SN8\_C\_Studio\_Vxxx.exe;其中 SN8\_C\_Studio為軟體名稱,Vxxx為版本(SN8\_C\_Studio\_V138 或更新版本)。

And the second

▶ 執行 SN8\_C\_Studio\_Vxxx.exe,按照提示步驟安裝即可。

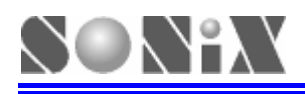

# 3 開始偵錯功能

# 3.1 操作步驟

#### ➢ 執行 M2Asmxxx.exe

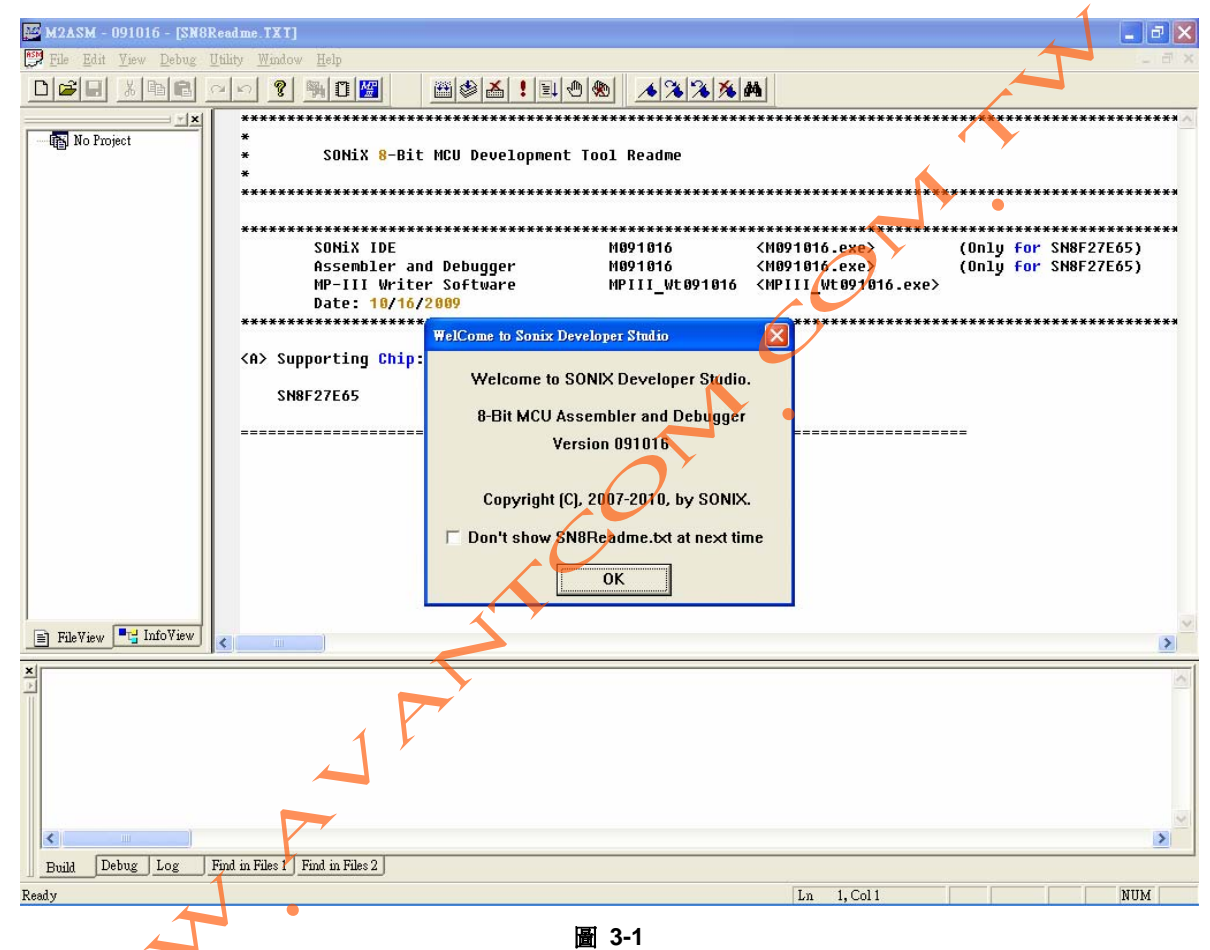

▶ IDE 命令列功能與圖示簡介

|                 | <b>偵錯圖</b> 示 | 說明                       |
|-----------------|--------------|--------------------------|
| Build (F7)      |              | 編譯/連結整個模組所有檔案            |
| Rebuild All     | ۲            | 重新編譯/連結整個模組所有檔案          |
| Download (F8)   | 1            | Download SN8 file to MCU |
| Reset (Ctrl+F5) | <u>I</u>     | 令程式由 0x00 開始執行           |
|                 |              | 進入偵錯環境                   |
| Go (F5)         |              | 執行程式                     |
|                 |              | (Free Run)               |
| Break (F5)      | E            | 停止執行程式                   |
| Stop Debugging  | 3            | <u> </u>                 |
| (Shift+F5)      |              |                          |
| Single (F11)    | শ            | 單步執行                     |

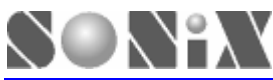

| Step Over (F10)      | 0+ | 單步執行,遇函數快速執行 |
|----------------------|----|--------------|
| Step Out (Shift+F11) | P  | 在函數內快速執行退出   |

> IDE 命令列功能與圖示簡介

| 偵錯命令列                       | 偵錯圖示       | 說明               |
|-----------------------------|------------|------------------|
| Run to Cursor<br>(Ctrl+F10) | <b>*</b> 0 | 執行遊標所指定的地方       |
| PC to Cursor (F12)          | *()        | PC 值改變成遊標所指定的位址  |
| Breakpoint (F9)             | 1          | 插入或刪除程式斷點        |
| Remove All                  |            |                  |
| Breakpoints                 | 1          | 移除所有程式斷點 📏 🖕     |
| (Ctrl+Shift+F9)             |            |                  |
| Fill RAM                    |            | 填寫 RAM Value     |
| Animate Single              |            | 自動單步執行程式         |
| Animate StepOver            |            | 自動單步執行程式,遇函數快速執行 |

▶ 建立新的專案或開啓專案

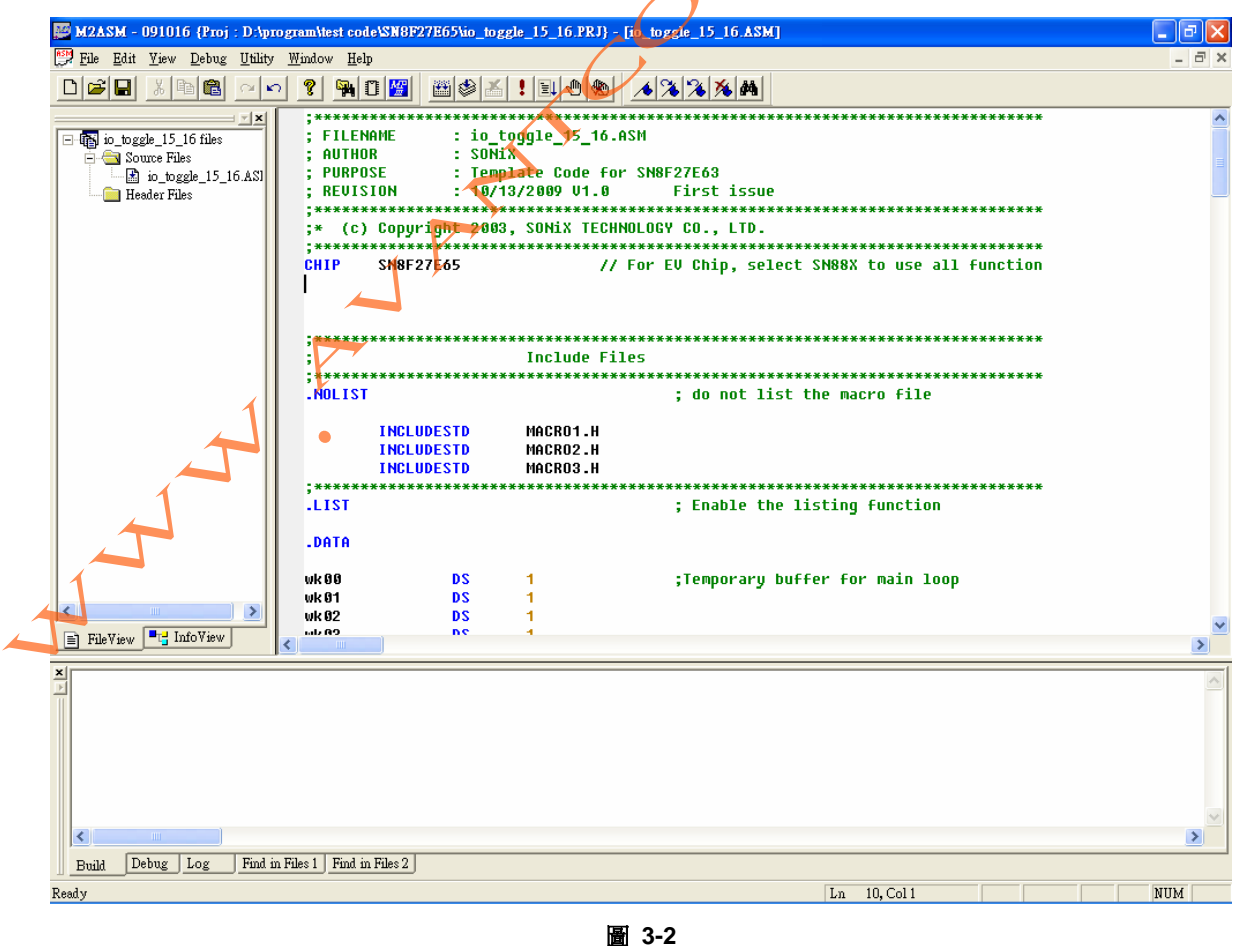

▶ 編譯(Build : F7)及 Code option 設定

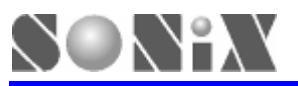

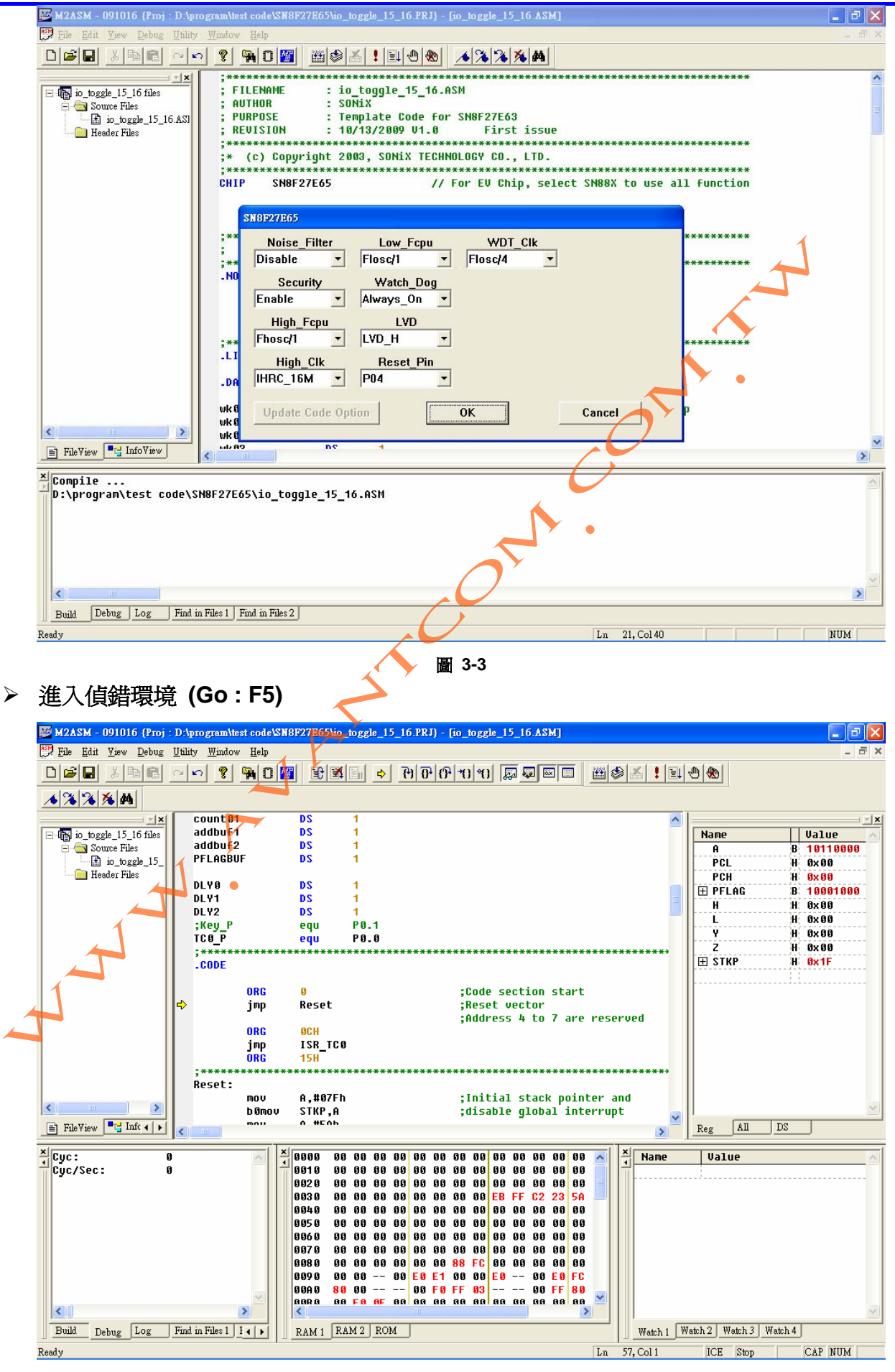

SONIX TECHNOLOGY CO., LTD

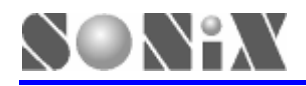

#### ➢ 離開偵錯環境 (Stop Debugging : Shift+F5)

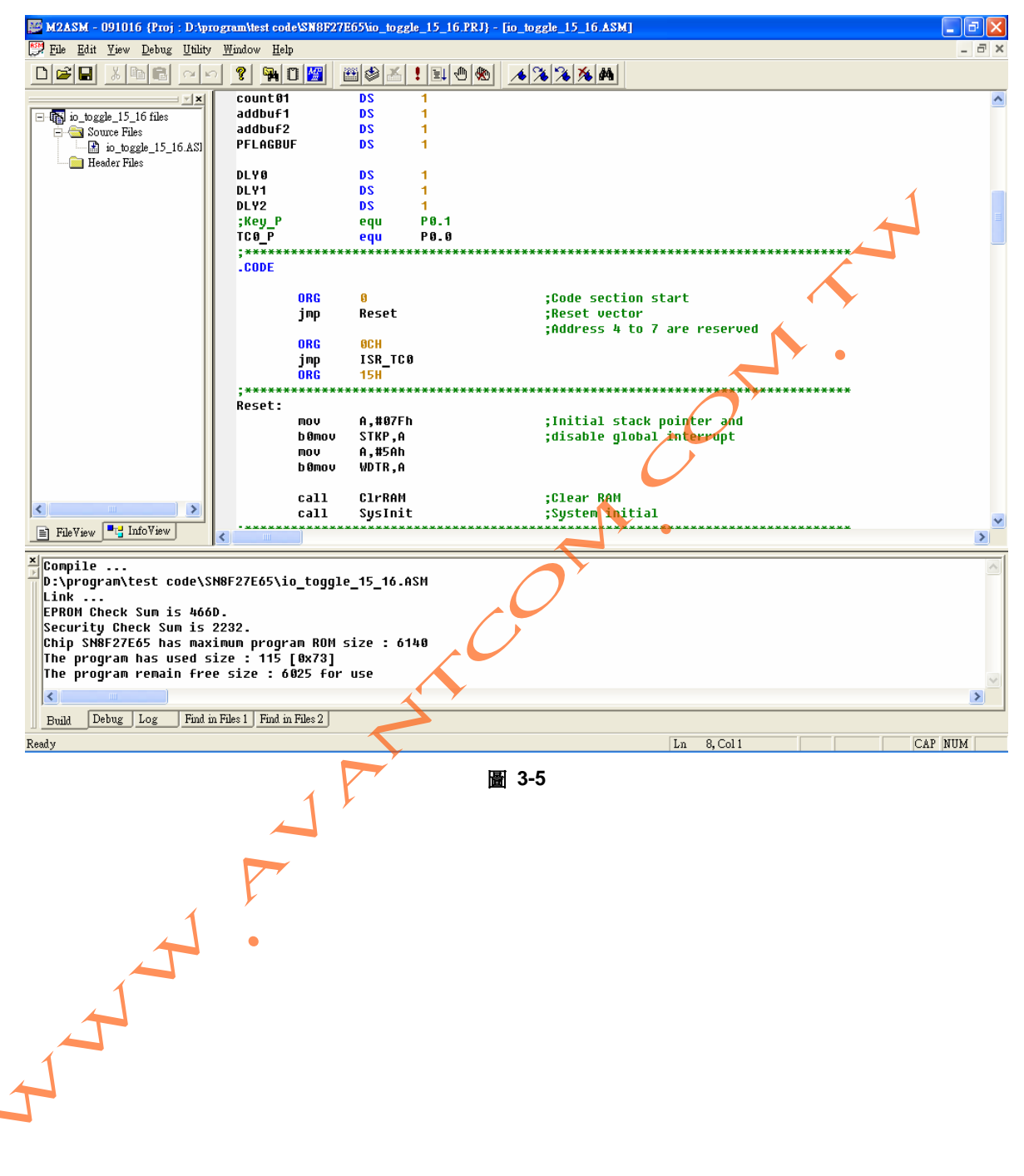

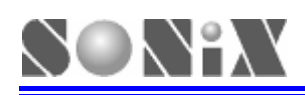

# **4** Download SN8 功能

### 4.1 功能說明

提供客戶驗証程式的另一種方法,只要有 SN8 就可以完成 MCU 的程式更新,不需要 ASM 或 C source code。

Download SN8 完成後,移除 SDA cable,並將 target board 重新 power on,即可進行 free run 測試。

#### 4.2 操作步驟

▶ 執行 Download (F8)及開啓 SN8 file

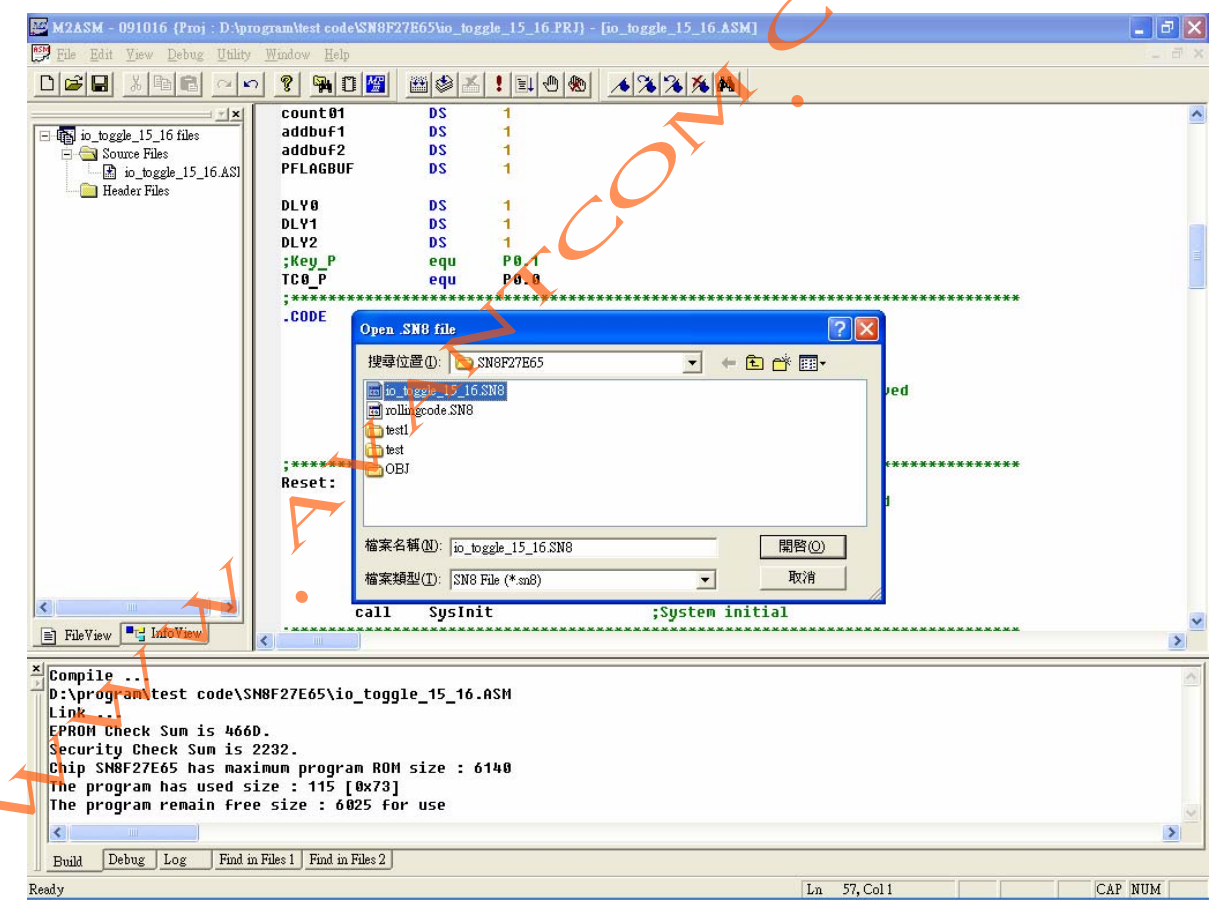

圖 4-1

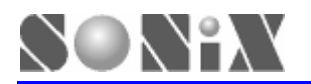

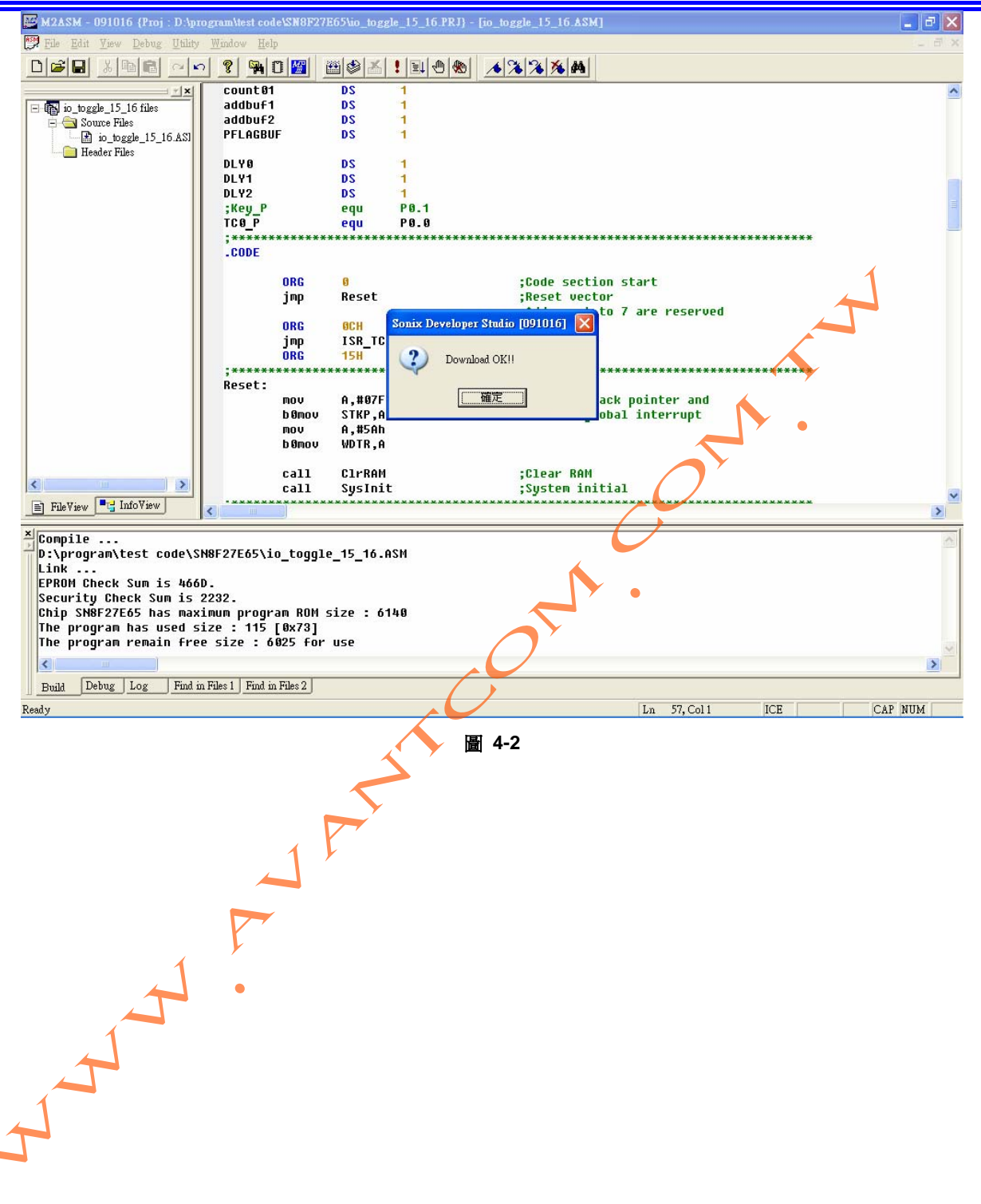

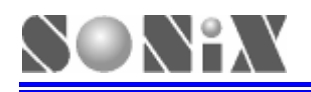

# **5** 注意事項

# 5.1 使用限制

- ▶ 最多只支援 6 breakpoints。
- ▶ 不支援下列事項
  - cycle 顯示。
  - Debug 命令列中的 Breakpoints...功能。
  - Debug 命令列中的 Prev Single Trace 功能。
  - Debug 命令列中的 Prev Trace 功能。
  - Debug 命令列中的 Next Trace 功能。

# 5.2 故障排除

▶ 執行偵錯過程中發生 IDE Crash 時,請將 USB Cable 重新插拔及 Target Board 重新上下電。

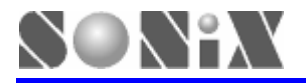

SONiX 公司保留對以下所有產品在可靠性、功能和設計方面的改進做進一步說明的權利。SONiX 不承擔由本手冊所涉及的產品或電路的運用和使用所引起的任何責任。SONiX 的產品不是專門設計應用於外科植入、生命維持和任何SONiX 產品的故障會對個體造成傷害甚至死亡的領域。如果將SONiX 的產品應用於上述領域,即使這些是由SONiX 在產品設計和製造上的疏忽引起的,用戶也應賠償所有費用、損失、合理的人身傷害或死亡所直接或間接產生的律師費用,並且用戶保證 SONiX 及其雇員、子公司、分支機構和銷售商與上述事宜無關。

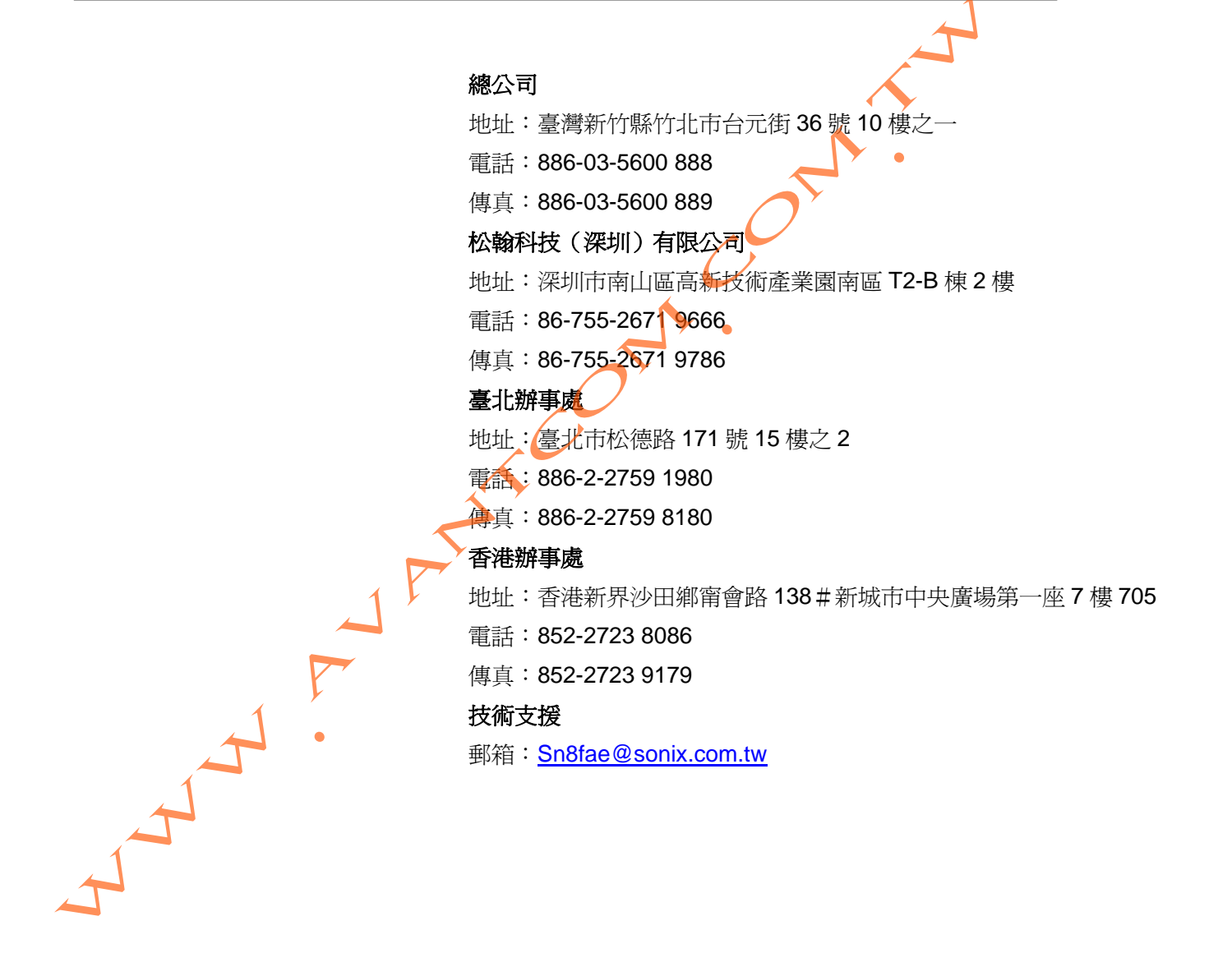